## How to add your details to the image Metadata (Tony Bushkes)

I use Windows 7 but I believe it's the same for all versions.

To save me constantly typing in full, here are two abbreviations:

- LC = click left mouse button
- RC = click right mouse button

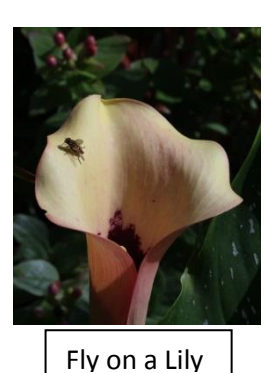

- 1. Here is my image with title
- 2. RC on the image or on the file name if it is just a list of file names

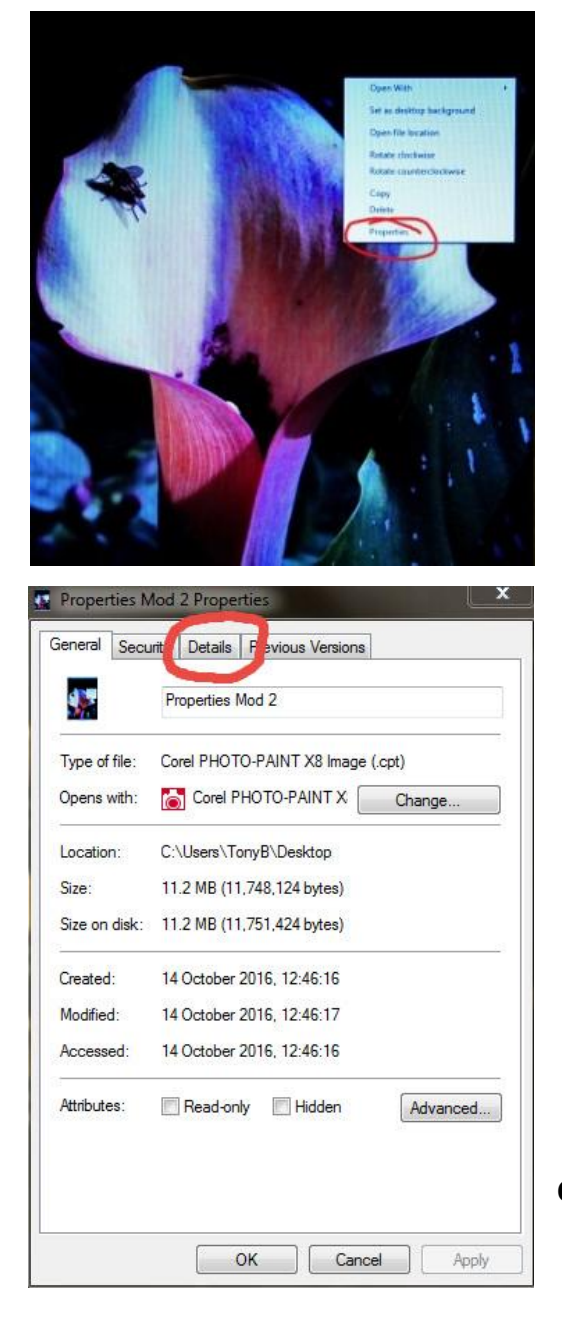

- 3. A list will appear from which you select Properties with a LC
- 4. Then a box will appear with tabs at the top.
- 5. LC on the Details tab as shown in the picture below

6. LC on the details tab.

Continued on page two...

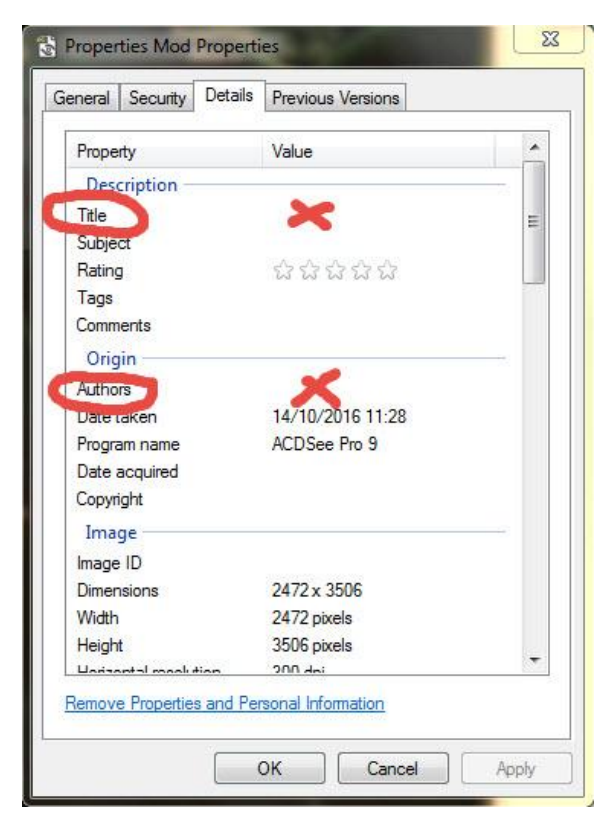

7. LC where 'X' is shown next to Title in the picture above and type in the title of your image.

8. LC where 'X' is shown next to Authors in the picture above and type in your name or the name of the person that took the picture. It should now look like the picture below.

| Property             | Value                                                                                                    |              |
|----------------------|----------------------------------------------------------------------------------------------------|--------------|
| Description          |                                                                                                    | 1.1          |
| Title                | Fly on a Lily                                                                                                    |              |
| Subject              |                                                                                                    | =            |
| Bating               | <br><br> |              |
| Taos                 | that that that that that                                                                                                    |              |
| Comments             |                                                                                                    |              |
| Origin               |                                                                                                    |              |
| Origin               | <b>T B H</b>                                                                                                    | 100          |
| Authors              | Tony Bushkes;                                                                                                    | _            |
| Date taken           | 14/10/2016 11:28                                                                                                    |              |
| Program name         | ACDSee Pro 9                                                                                                    |              |
| Date acquired        |                                                                                                    |              |
| Copyright            |                                                                                                    |              |
| Image                |                                                                                                    |              |
| mage ID              |                                                                                                    |              |
| Dimensions           | 2472 x 3506                                                                                                    |              |
| Width                | 2472 pixels                                                                                                    |              |
| Height               | 3506 pixels                                                                                                    |              |
| Jarizantal maalution | 200 dai                                                                                                    | ( <b>*</b> ) |

- 9. Now click on OK
- 10. Send the image to the Projectionist

## Metadata for Users with a Mac computer (Richard Courridge)

You can't do it through the Mac software so you use either Photoshop or PS Elements. Both ways are virtually the same as follows:

## Photoshop

- 1. Open the image then go to File >
- 2. File Info >
- 3. Basic >
- 4. Enter the document title and author in the relevant fields >
- 5. OK >
- 6. Save

## Elements

- 1. Open the image then go to File >
- 2. File Info >
- 3. Description >
- 4. Enter the document title and author in the relevant fields >
- 5. OK >
- 6. Save